## Join a video meeting

## Join a video meeting in Classroom

If your teacher turns on Meet for Classroom, you can join a video meeting for your class. You can't join a class video meeting until the teacher starts the meeting.

To use Meet, you have to sign in to Classroom with a school account. Your account looks like *you@thevillageschool.net*.

- 1. Tap Classroom 🔼
- 2. Choose an option:

At the top of the Stream or Classwork page, tap Meet D.

On an announcement or post, tap the video meeting link.

- 3. (Optional) To allow Meet to use your camera and microphone, tap Allow.
- 4. Before joining the meeting, in the top-right corner, check that you're signed in with your Classroom account. If not, switch to your Classroom account.
- 5. To join the class video meeting, tap Join now.

To leave the video meeting, in Meet, tap Leave call 🚗

## Join with a meeting link or invitation

1. Choose an option:

If your teacher shared a meeting link, tap the link or paste it into your browser.

If your teacher sent an invite in an email message, in the message, tap Join Hangout.

- 2. If you're already signed in to Meet and need to switch to another account, in the top-left corner, tap Menu  $\equiv$  and select or add your school account.
- 3. Tap Join now.

Tip: To see your previous meetings in the Meet app, swipe up.

## Join with a meeting nickname

If your teacher or the meeting organizer shared a meeting nickname with you, you can join a nicknamed meeting. You can join a nicknamed meeting at https://meet.google.com/ or with the Meet app.

- 1. Open Google Meet.
- 2. Sign in with your school account.
- 3. Tap Use Meeting Code or Enter a meeting code > enter the meeting nickname.
- 4. Tap Join Meeting.